## Deklaracja o należnych kwotach podatku od towarów i usług w przypadku wewnątrzwspólnotowego nabycia paliw silnikowych VAT-14

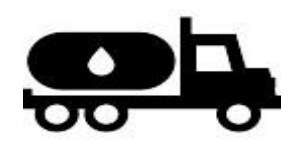

## Zasady obsługi nowego wzoru deklaracji VAT-14

| Podstawa prawna           | Ustawa z dnia 7 lipca 2016 r. o podatku od towarów i usług oraz niektórych                                                                                                    |
|---------------------------|----------------------------------------------------------------------------------------------------|
|                           | innych ustaw (Dz. U. poz. 1052)                                                                                                    |
|                           |                                                                                                    |
| Termin do złożenia        | Do 5 dnia miesiąca następującego po miesiącu, w którym powstał                                                                                                    |
| deklaracji                | obowiazek ich zapłaty.                                                                                                    |
|                           |                                                                                                    |
|                           |                                                                                                    |
| Pierwszy okres, za        | Sierpień 2016 r.                                                                                                    |
| który składa się          | 1                                                                                                    |
| deklarację                |                                                                                                    |
| Obowiazek                 | Stosownie do zapisów art. 103 ust. 5a-5d ww. ustawy o podatku od                                                                                                    |
| odprowadzania             | towarów i usług obliczenie oraz wpłata podatku od towarów i usług w                                                                                                    |
| wpłat dziennych na        | związku z wewnątrzwspólnotowym nabyciem paliw silnikowych będzie                                                                                                    |
| rachunek Izby             | dokonywana na rachunek organu podatkowego Izby Celnej w Krakowie $\mathbf{w}$                                                                                                    |
| Celnej w Krakowie         | terminie 5-ciu dni od dnia dokonania transakcji nabycia.                                                                                                    |
| Kto składa                | Podatnik/płatnik dokonujący nabyć wewnątrzwspólnotowych paliw                                                                                                    |
| deklarację?               | silnikowych.                                                                                                    |
|                           |                                                                                                    |
|                           | Uwaga: jeżeli składający deklarację występuje w charakterze                                                                                                    |
|                           | Uwaga: jeżeli składający deklarację występuje w charakterze<br>podatnika i płatnika, to składa 1-ną deklarację za dany okres                                                                                                    |
|                           | Uwaga: jeżeli składający deklarację występuje w charakterze<br>podatnika i płatnika, to składa 1-ną deklarację za dany okres<br>rozliczeniowy                                                                                                    |
| Jak złożyć                | Uwaga: jeżeli składający deklarację występuje w charakterze<br>podatnika i płatnika, to składa 1-ną deklarację za dany okres<br>rozliczeniowy<br>1. Załóż konto na stronie internetowej <u>puesc.gov.pl</u> (zakładka w prawym                                                                                                    |
| Jak złożyć<br>deklarację? | Uwaga: jeżeli składający deklarację występuje w charakterze podatnika i płatnika, to składa 1-ną deklarację za dany okres rozliczeniowy         1. Załóż konto na stronie internetowej puesc.gov.pl (zakładka w prawym górnym rogu strony - "utwórz konto").                                                                                                    |
| Jak złożyć<br>deklarację? | <ul> <li>Uwaga: jeżeli składający deklarację występuje w charakterze podatnika i płatnika, to składa 1-ną deklarację za dany okres rozliczeniowy</li> <li>1. Załóż konto na stronie internetowej <u>puesc.gov.pl (zakładka w prawym górnym rogu strony - "utwórz konto</u>").</li> <li>FILM INSTRUKTAŻOWY dostepny na stronie <u>puesc.gov.pl</u> zakładka</li> </ul>                                                                                                    |
| Jak złożyć<br>deklarację? | Uwaga: jeżeli składający deklarację występuje w charakterze podatnika i płatnika, to składa 1-ną deklarację za dany okres rozliczeniowy         1. Załóż konto na stronie internetowej puesc.gov.pl (zakładka w prawym górnym rogu strony - "utwórz konto").         FILM INSTRUKTAŻOWY dostępny na stronie puesc.gov.pl zakładka "Katalog e-usług" –e klient.                                                                                                    |
| Jak złożyć<br>deklarację? | <ul> <li>Uwaga: jeżeli składający deklarację występuje w charakterze podatnika i płatnika, to składa 1-ną deklarację za dany okres rozliczeniowy</li> <li>1. Załóż konto na stronie internetowej puesc.gov.pl (zakładka w prawym górnym rogu strony - "utwórz konto").</li> <li>FILM INSTRUKTAŻOWY dostępny na stronie puesc.gov.pl zakładka "Katalog e-usług" –e klient.</li> <li>Szczegółowa instrukcja w zakresie rejestracji jest dostępna pod adresem</li> </ul>                                                                                                    |
| Jak złożyć<br>deklarację? | <ul> <li>Uwaga: jeżeli składający deklarację występuje w charakterze podatnika i płatnika, to składa 1-ną deklarację za dany okres rozliczeniowy</li> <li>1. Załóż konto na stronie internetowej puesc.gov.pl (zakładka w prawym górnym rogu strony - "utwórz konto").</li> <li>FILM INSTRUKTAŻOWY dostępny na stronie puesc.gov.pl zakładka "Katalog e-usług" –e klient.</li> <li>Szczegółowa instrukcja w zakresie rejestracji jest dostępna pod adresem https://puesc.gov.pl/web/puesc/eklient;jsessionid=k26nr2wQkdm4-</li> </ul>                                                                                                    |
| Jak złożyć<br>deklarację? | Uwaga: jeżeli składający deklarację występuje w charakterze podatnika i płatnika, to składa 1-ną deklarację za dany okres rozliczeniowy         1. Załóż konto na stronie internetowej puesc.gov.pl (zakładka w prawym górnym rogu strony - "utwórz konto").         FILM INSTRUKTAŻOWY dostępny na stronie puesc.gov.pl zakładka "Katalog e-usług" –e klient.         Szczegółowa instrukcja w zakresie rejestracji jest dostępna pod adresem https://puesc.gov.pl/web/puesc/eklient;jsessionid=k26nr2wQkdm4-svmk+QmVc2Z.undefined                                                                                                    |
| Jak złożyć<br>deklarację? | <ul> <li>Uwaga: jeżeli składający deklarację występuje w charakterze podatnika i płatnika, to składa 1-ną deklarację za dany okres rozliczeniowy</li> <li>1. Załóż konto na stronie internetowej puesc.gov.pl (zakładka w prawym górnym rogu strony - "utwórz konto").</li> <li>FILM INSTRUKTAŻOWY dostępny na stronie puesc.gov.pl zakładka "Katalog e-usług" –e klient.</li> <li>Szczegółowa instrukcja w zakresie rejestracji jest dostępna pod adresem https://puesc.gov.pl/web/puesc/eklient;jsessionid=k26nr2wQkdm4-svmk+QmVc2Z.undefined</li> <li>2. Zaloguj się na stronie puesc.gov.pl</li> </ul>                                                                                                    |
| Jak złożyć<br>deklarację? | <ul> <li>Uwaga: jeżeli składający deklarację występuje w charakterze podatnika i płatnika, to składa 1-ną deklarację za dany okres rozliczeniowy</li> <li>1. Załóż konto na stronie internetowej puesc.gov.pl (zakładka w prawym górnym rogu strony - "utwórz konto").</li> <li>FILM INSTRUKTAŻOWY dostępny na stronie puesc.gov.pl zakładka "Katalog e-usług" –e klient.</li> <li>Szczegółowa instrukcja w zakresie rejestracji jest dostępna pod adresem https://puesc.gov.pl/web/puesc/eklient;jsessionid=k26nr2wQkdm4-svmk+QmVc2Z.undefined</li> <li>2. Zaloguj się na stronie puesc.gov.pl</li> <li>3. WybierzKatalog usług-eFormularze-</li> </ul>                                                                    |
| Jak złożyć<br>deklarację? | <ul> <li>Uwaga: jeżeli składający deklarację występuje w charakterze podatnika i płatnika, to składa 1-ną deklarację za dany okres rozliczeniowy</li> <li>1. Załóż konto na stronie internetowej <u>puesc.gov.pl (zakładka w prawym górnym rogu strony - "utwórz konto</u>").</li> <li><u>FILM INSTRUKTAŻOWY</u> dostępny na stronie <u>puesc.gov.pl</u> zakładka "Katalog e-usług" –e klient.</li> <li>Szczegółowa instrukcja w zakresie rejestracji jest dostępna pod adresem https://puesc.gov.pl/web/puesc/eklient;jsessionid=k26nr2wQkdm4-svmk+QmVc2Z.undefined</li> <li>Zaloguj się na stronie <u>puesc.gov.pl</u></li> <li>Wybierz-<u>Katalog usług-eFormularze-eZefir(od 01.2016 r.)- więcej –VAT-14</u></li> </ul> |

|                                                                   | 4. Kliknij <u>"wypełnij formularz"</u>                                                                                                    |
|-------------------------------------------------------------------|----------------------------------------------------------------------------------------------------|
|                                                                   | 5. Po wypełnieniu formularza kliknij <b>"wygeneruj formularz"</b> ( <i>na dole po prawej stronie</i> ).                                                                                                    |
|                                                                   | 6. Przejdź do zakładki <u>"Moje dokumenty" – "do wysyłki"</u> na liście dokumentów znajdziesz wygenerowany formularz – kliknij <u>AKCJE</u><br>"podpisz", kliknij <u>"OK"</u> – wybierz rodzaj podpisu i postępuj wg komunikatów na ekranie.                                                                                                    |
|                                                                   | <ol> <li>Po zmianie statusu dokumentu na liście do wysyłki na "podpisany"<br/>należy wybrać <u>AKCJE "wyślij"</u> i kliknąć <u>"OK"</u></li> </ol>                                                                                                    |
|                                                                   | 8. Przejdź do zakładki "Moje dokumenty" - odebrane i sprawdź czy otrzymałeś UPO (Urzędowe Potwierdzenie Odbioru), które potwierdza, że deklaracja została przesłana prawidłowo.                                                                                                    |
| Jak wczytać dane<br>do deklaracji?                                | <ol> <li>Wybierz – <u>katalog usług-ZEFIR 2-Przydatne LINKI</u></li> <li>Pobierz – <u>plik: ZF2_20160721_ewidencja_VAT-14</u></li> <li>Uwaga: aby ułatwić wypełnienie deklaracji mogą Państwo prowadzić na bieżąco ewidencje transakcji w ww. pliku Excel, z którego możliwe jest wygenerowanie XML do zaimportowania na formularz deklaracji VAT-14.</li> </ol>                                                                                                    |
| Kwota wpłaty<br>dziennej, którą<br>należy wypisać do<br>dokumentu | Suma "kwot podatku należnego pomniejszona o zryczałtowane<br>wynagrodzenie płatnika w zł" dla wszystkich transakcji z danego dnia.<br>Szczegółowe informacje w tym zakresie znajdują się na deklaracji VAT-14                                                                                                    |
| standard "przelew<br>do US"                                       | w części "objaśnienia do" pkt 2 kolumna "k", tj. "w kolumnie k w ostatnim<br>wierszu z tego samego dnia należy wpisać łączną kwotę podatku dla<br>transakcji z tego samego dnia po pomniejszeniu o łączną kwotę<br>zryczałtowanego wynagrodzenia płatnika z kolumny j dla transakcji z tego<br>samego dnia, które przysługuje płatnikowi zgodnie z art. 28 ustawy –<br>Ordynacja podatkowa; jeżeli rozliczenia dokonuje podatnik kwota podatku<br>wykazana w kolumnie k równa się kwocie podatku wykazanej w kolumnie<br>i". |
| Jak dokonać zapłaty                                               | Wskazanie na standardzie "Przelew do US":                                                                                                    |
| podatku?                                                          | <ul> <li>rachunku bankowego nr 84 1010 1270 0008 2422 2400 0000 oraz</li> <li>wpisaniu nazwy i adresu organu podatkowego – Izba Celna w Krakowie al.</li> <li>Krasińskiego 11B, 31-111 Kraków,</li> </ul>                                                                                                    |
|                                                                   | <ul> <li>- identyfikatora nr NIP zobowiązanego do składania deklaracji (podatnika<br/>lub płatnika, o którym mowa w art. 99 ust. 11a ww. ustawy o podatku od<br/>towarów i usług),</li> </ul>                                                                                                    |
|                                                                   | <ul> <li>typu okresu - "J", tj. daty powstania obowiązku podatkowego/daty<br/>transakcji</li> <li>np. 1 sierpnia 2016 r., jako 16J0108,</li> </ul>                                                                                                    |
|                                                                   | - symbolu formularza - "VAT-14".                                                                                                    |